## **REW Export to NControl**

Lynx recommends starting by learning about how to setup Room EQ Wizard and Analyzing your room by looking at the following pages.

https://www.production-expert.com/home-page/how-to-set-up-the-dad-avid-spq-card-using-the-free-room-eqwizard

https://www.production-expert.com/home-page/how-to-set-up-room-eq-wizard-to-eq-your-monitoring-system

https://www.production-expert.com/home-page/how-to-analyse-your-room-and-speakers-using-room-eq-wizard

https://www.production-expert.com/home-page/how-to-set-the-eq-filters-and-transfer-them-to-an-avid-dad-spqcard

Although the steps eventually have the user manually setting the parameters in the DAD SPQ Card dialog box, that step will (obviously) be unnecessary since NControl can read the REW .TXT files directly. It is important to understand that NControl expects the REW files to be named in a specific way, so it can determine which file goes to which channel, and what the channel setup is (i.e.: 7.1.4).

It is important to name the REW files properly so that NControl knows which channel each file is for.

We recommend using "SpeakerFormat\_ChannelName\_SpeakerName.txt" format where:

**SpeakerFormat** is one of the Dolby Atmos speaker formats such at "5.1" or "7.1.4". See table at the end of this document.

**ChannelName** is one of the Dolby Atmos abbrevated channel names such as "L" or "R". See table at the end of this document.

The saved .TXT files can now be imported into NControl using the "Load REW Preset" button.

|                                      | Select REW Files                                                       |          | 6               |
|--------------------------------------|------------------------------------------------------------------------|----------|-----------------|
| It is recommend                      | ed to name the files from REW according to th                          | e follow | ing:            |
| 5.1_L_SpeakerN                       | ame.txt                                                                |          |                 |
| Where 5.1 is th<br>L is the abbrev   | ne Speaker Format<br>riated Dolby channel name.                        |          |                 |
| Anything after th                    | he Dolby channel name will be ignored.                                 |          |                 |
| Files named as o<br>auto-assigned to | described above can be drag-n-dropped onto to to the correct channels. | his wind | low and will be |
| Speaker format                       | :: (Select format) 🗸                                                   |          | Open Files      |
|                                      |                                                                        | ~        | Select file     |
|                                      |                                                                        | ~        | Select file     |
|                                      |                                                                        | ~        | Select file     |
|                                      |                                                                        | $\sim$   | Select file     |
|                                      |                                                                        | ~        | Select file     |
|                                      |                                                                        | $\sim$   | Select file     |
|                                      |                                                                        | $\sim$   | Select file     |
|                                      |                                                                        | ~        | Select file     |
|                                      |                                                                        | ~        | Select file     |
|                                      |                                                                        | ~        | Select file     |
|                                      |                                                                        | $\sim$   | Select file     |
|                                      |                                                                        | $\sim$   | Select file     |
|                                      |                                                                        | ~        | Select file     |
|                                      |                                                                        | $\sim$   | Select file     |
|                                      |                                                                        | ~        | Select file     |
|                                      |                                                                        | ~        | Select file     |

## If the files are named properly, simply drag-and-drop the .TXT files onto the "Select REW Files" dialog box:

| Name            | Date              | Туре          | Size Tag | S |
|-----------------|-------------------|---------------|----------|---|
| 5.1_C_REW.txt   | 8/1/2023 12:15 PM | Text Document | 2 KB     |   |
| 5.1_L_REW.txt   | 8/1/2023 12:15 PM | Text Document | 2 KB     |   |
| 5.1_Ls_REW.txt  | 8/1/2023 12:15 PM | Text Document | 2 KB     |   |
| 5.1_R_REW.txt   | 8/1/2023 12:15 PM | Text Document | 2 KB     |   |
| 5.1_Rs_REW.txt  | 8/1/2023 12:15 PM | Text Document | 2 KB     |   |
| 5.1_Sub_REW.txt | 8/1/2023 12:15 PM | Text Document | 2 KB     |   |

|                   |                       | Select REW Files                                                   |                   |                 |
|-------------------|-----------------------|--------------------------------------------------------------------|-------------------|-----------------|
| It is re          | comme                 | nded to name the files from REW accord                             | ing to the follow | ing:            |
| 5.1_L_            | Speake                | rName.txt                                                          |                   |                 |
| Whe<br>L is 1     | re 5.1 is<br>the abbr | the Speaker Format<br>eviated Dolby channel name.                  |                   |                 |
| Anythi            | ing after             | r the Dolby channel name will be ignored                           |                   |                 |
| Files r<br>auto-a | named a<br>assigned   | s described above can be drag-n-droppe<br>to the correct channels. | ed onto this wind | low and will be |
| Speal             | ker form              | nat: 5.1 🗸                                                         |                   | Open Files      |
| L                 | ~                     | 5.1_L_REW                                                          | ~ ]               | Select file     |
| R                 | ~                     | 5.1_R_REW                                                          | ~                 | Select file     |
| C                 | ~                     | 5.1_C_REW                                                          | ~                 | Select file     |
| Sub/L             | FE 🗸                  | 5.1_Sub_REW                                                        | ~                 | Select file     |
| Ls                | ~                     | 5.1_Ls_REW                                                         | ~                 | Select file     |
| Rs                | ~                     | 5.1_Rs_REW                                                         | ~                 | Select file     |
|                   |                       |                                                                    | $\sim$            | Select file     |
|                   |                       |                                                                    | $\sim$            | Select file     |
|                   |                       |                                                                    | $\sim$            | Select file     |
|                   |                       |                                                                    | $\sim$            | Select file     |
|                   |                       |                                                                    | $\sim$            | Select file     |
|                   |                       |                                                                    | ~                 | Select file     |
|                   |                       |                                                                    | ~                 | Select file     |
|                   |                       |                                                                    | ~                 | Select file     |
|                   |                       |                                                                    | ~                 | Select file     |
|                   |                       |                                                                    |                   |                 |

The Speaker format and channel assignment will be automatically selected based on the name of the file. Once all of the files are selected, press the Open Files button and the filter data will be imported into NControl.

|         |            |                  |         |         |            |          |                        |       |         |          | D      | olby A  | тмоз | S setup  |          |         |            |          |             |          |                          |           |       |           |       |        |
|---------|------------|------------------|---------|---------|------------|----------|------------------------|-------|---------|----------|--------|---------|------|----------|----------|---------|------------|----------|-------------|----------|--------------------------|-----------|-------|-----------|-------|--------|
| 🗸 🗸     | TMOS Enat  | ble              |         |         |            |          |                        |       |         |          |        |         |      |          |          |         |            |          |             |          | Ē                        | Load REW  | Prese | t Loa     | d TXT | Preset |
| Spea    | aker forma | t: 5.1           |         | ~       | Global s   | nc delay | (ms):                  | 0.    | 00 -    | +        |        |         |      |          |          |         |            |          |             |          | Ē                        | Open S    | cene  | s         | ave S | cene   |
|         | settings – |                  |         |         |            |          |                        |       |         |          |        |         |      |          |          |         |            |          |             |          | Ē                        | Clea      | ar    |           | Арр   | ly     |
| Sour    | ce: PLAY   | 4 ~              | LPF     | type: L | Linkwitz-F | tiley 丶  | <ul> <li>si</li> </ul> | lope: | 24dB/o  | ct 🗸     | Freq   | 75      |      | - + )    | Co       | opy to  | satellites |          | 10dB gain   |          |                          |           |       |           |       |        |
|         |            |                  |         |         |            |          |                        |       |         | lter dis | able   |         |      | 🗸 Bas    | s mai    | nagem   | ient G     | ilobal I | bass mgnt L | .PF/H    | PF type:                 | Linkwitz- | Riley | ~         |       |        |
| Spe     | aker       | Source           |         | Phy     | sical out  |          | Gain (                 | dB)   | Fi      | Iters    | Channe | l delay | (ms) | Level to | o sub    | (dB)    | LPF sl     | ope      | LPF f       | reque    | incy                     | HPF slo   | ope   | HPF f     | equer | icy    |
| L       | ~          | PLAY 1           | ~       | LINE O  | UT1 🗸      | 0.       |                        | - [   | + C     | lick     | 14.60  | $\cdot$ | +    | 0.0      |          | +       | 24dB/oct   | ~        | 75          | -        | +                        | 24dB/oct  | ~     | 75        | •     | +      |
| R       | ~)[        | PLAY 2           | ~       | LINE O  | UT 2 🗸     | 0.       |                        | -     | + 0     | lick     | 13.27  |         | +    | 0.0      | -        | +       | 24dB/oct   | ~        | 75          | •        | I+                       | 24dB/oct  | ~     | 75        | -     | +      |
| С       | ~)[        | PLAY 3           | ~       | LINE O  | оот з 🗸    | 0.       |                        | - [   | + C     | lick     | 15.28  | $\cdot$ | +    | 0.0      | •        | •       | 24dB/oct   | ~        | 75          | •        | $\left[ \bullet \right]$ | 24dB/oct  | ~     | 75        | •     | •      |
| Sub/L   | FE 🗸       | Sum LFE+Sat LPF  |         | LINE O  | UT 4 🗸     | 0.       |                        | - [   | + 0     | lick     | 0.00   | •       | +    | 0.0      | -        | +       | 24dB/oct   |          | 75          | -        | <b>I</b> + ∣             | 24dB/oct  |       | 75        | -     | +      |
| Ls      | ~)[        | PLAY 5           | ~       | LINE O  | UT 5 🗸     | 0.       |                        | - [   | + 0     | lick     | 15.99  |         | +    | 0.0      | -        | +       | 24dB/oct   | ~        | 75          | -        | ŀ                        | 24dB/oct  | ~     | 75        | -     | •      |
| Rs      | ~)[        | PLAY 6           | ~       | LINE O  | ОТ 6 🗸     | 0.       |                        | - [   | + 0     | lick     | 2.95   | •       | +    | 0.0      |          | +       | 24dB/oct   | ~        | 75          | •        | $\left[ + \right]$       | 24dB/oct  | ~     | 75        | -     | •      |
| Filters | for PLAY   | 1 routed to LINE | E OUT 1 | for the | Left spea  | ker.     |                        |       |         |          |        |         |      |          |          |         |            |          |             |          |                          |           |       |           |       |        |
| Туре    | Peak 🗸     | Peak 🗸           | Peak    | ~][     | Peak 🗸     | Pea      | < ~                    | ] [Pe | ak 🗸    | Peak     | · ~ [  | Peak    | ~    | Peak 🗸   | <b>_</b> | eak 🥆   | Peak       | ~        | Peak 🗸      | <b>P</b> | eak 🗸                    | Peak      | ~][   | Peak 🗸    | Pe    | ak 🗸   |
| Freq    | 46 Hz      | 121 Hz           | 150     | Hz      | 185 Hz     | 31       | 4 Hz                   | 3     | 390 Hz  | 559      | 9 Hz   | 651 H   | Iz   | 735 Hz   |          | 883 H   | z 1334     | Hz       | 2335 Hz     |          | 3564 Hz                  | 5227      | Hz    | 10579 Hz  | 15    | 407 Hz |
| Gain    | 3.205 dB   | -2.704 dB        | 2.40    | 1 dB    | -3.296 d   | 3 -6.4   | 25 dB                  | 3.    | .517 dB | 5.03     | 35 dB  | -3.216  | dB   | 4.106 dB | 3        | 3.040 c | iB 4.35    | 2 dB     | 4.148 dB    |          | 2.957 dB                 | 1.611     | dB    | -2.968 dB |       | 483 dB |
|         | 0.500      | 5.031            | 4.9     | 00      | 4.457      | 3        | 578                    |       | 7.477   | 5.4      | 442    | 4.41    | 5    | 5.665    |          | 8.434   | 6.2        | 67       | 3.991       |          | 0.500                    | 3.57      | '4    | 1.485     |       | 1.426  |

Press the "Apply" button to send the ATMOS scene to the Aurora(n). If the Aurora(n) is using a ProTools HD (or HD2) card, then the ATMOS scene data must be saved to a microSD card. Please see:

https://www.lynxstudio.com/downloads/aurora-n/dolby-atmos-setup-with-lt-hd-cards/

**Recognized Speaker Format Names list** 

"2.0", "2.1", "2.1.2", "3.0", "3.1", "3.1.2", "4.1", "4.1.2", "4.1.4", "5.1", "5.1.2", "5.1.4", "7.1", "7.1.2", "7.1.4", "7.1.6", "9.1", "9.1.2", "9.1.4", "9.1.6"

Recognized Channel Names list

"L", "R", "C", "Sub", "Ls", "Rs", "Lrs", "Rrs", "Lw", "Rw", "Ltf", "Rtf", "Ltm", "Rtm", "Ltr", "Rtr"

Please note that the "Sub" channel must not be named "Sub/LFE" as the forward slash "/" is not allowed in a file name.